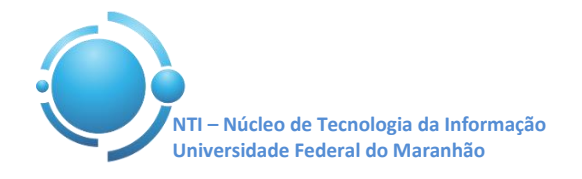

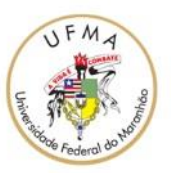

Documento: Wi-Fi\_UFMA\_iOS Versão: 1.0

## GUIA PARA CONFIGURAÇÃO DE ACESSO Wi-Fi UFMA NO iOS 8 Data: 07/05/2015

Figura 1.

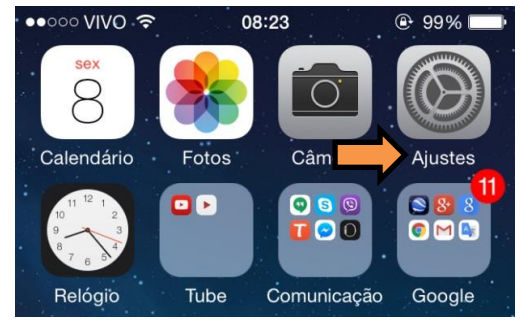

Figura 1 – Abrindo os ajustes do iOS

Selecione, então, a opção "**Wi-Fi**" do seu aparelho para selecionar a rede SSID **UFMA**. Ver Figura 2.

Para se conectar a rede Wi-Fi em hotspots da

UFMA utilizando o sistema iOS, entre em "Ajustes" do seu aparelho, conforme mostra a

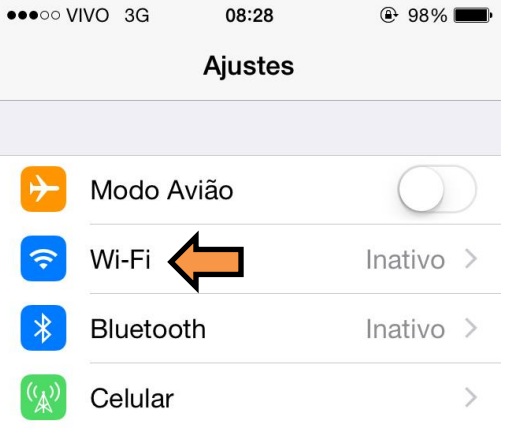

Figura 2 – Acesso as conexões Wi-Fi

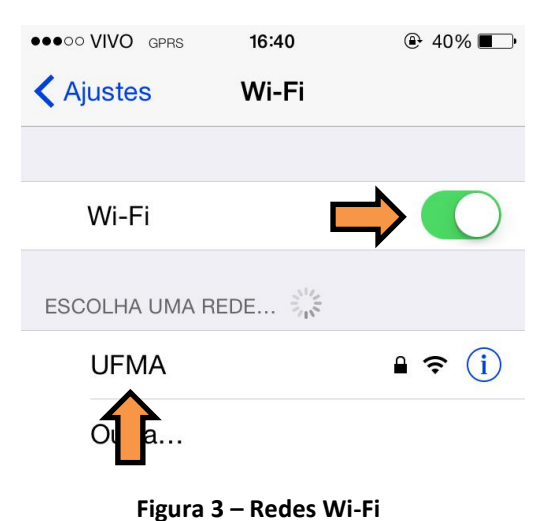

Dentro das opções de redes Wi-Fi do iOS, ative primeiramente o Wi-Fi do dispositvo, depois escolha a rede com SSID "**UFMA**" para configurá-la adequadamente. Ver Figura 3

Núcleo de Tecnologia da Informação – Departamento de Redes

Contatos: (98) 3272-8083 / 3272-8084

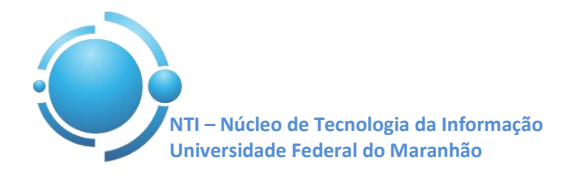

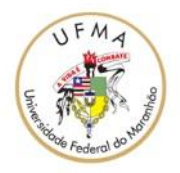

| eeeo VIVO ه۲<br>Dig<br>Cancelar | rs 09:12<br>gite a senha para "UFM<br>Digite a Senha | <ul> <li>e 93% ■</li> <li>A"</li> <li>Conectar</li> </ul> | Ao selecionar o SSID <b>"UFMA</b> " preencha os<br>campos " <b>Nome de Usuário</b> " e " <b>Senha</b> ", entre<br>com suas credenciais utilizadas para se<br>autenticar nos SIGs (SIGAA, SIPAC, SIGRH). Ver<br>Figura 4. |
|---------------------------------|------------------------------------------------------|-----------------------------------------------------------|----------------------------------------------------------------------------------------------------|
| Nome de I<br>Senha              | Usuário luiz.gonza                                   | aga                                                       |                                                                                                    |

Figura 4 – Autenticação rede UFMA

Ao conectar-se, serão apresentadas duas telas com informações e verificações dos certificados. Apenas toque em **"Confiar"** como nas Figuras 5 e 6.

| •०००० VIVO 3  | 3G <b>16:35</b>                    | ֎ 42% ■                        | •0000 VIVO 3G                   | 16:35                                      | ֎ 42% ■_•           |
|---------------|------------------------------------|--------------------------------|---------------------------------|--------------------------------------------|---------------------|
| Cancelar      | Certificado                        | Confiar                        | Cancelar                        | Certificado                                | Confiar             |
|               |                                    | •                              |                                 |                                            | •                   |
|               | CARUTAPERA.u<br>Emitido por ufma-l | i <b>fma.intra</b><br>EMISSORA |                                 | <b>IMBIRAS.ufma.i</b><br>mitido por ufma-E | intranet<br>MISSORA |
|               | Não Confiável                      |                                |                                 | Vão Confiável                              |                     |
| Expira        | 06/01/20 15:59:59                  |                                | Expira (                        | 06/01/20 15:42:49                          |                     |
| Mais Detalhes |                                    |                                | Mais Detalhes                   |                                            |                     |
| Figura        | 5 – Certificado CAR                | UTAPERA                        | Figura 6 – Certificado TIMBIRAS |                                            |                     |

Após confirmar seus dados e os certificados, a conexão à rede **UFMA** deverá ser estabelecida com sucesso.

OBS: Estas configurações serão necessárias apenas no primeiro acesso a rede "UFMA", demais acessos serão automáticos.